Annulation -Si vous avez conservé le mail de confirmation, aller en 7 -sinon, dérouler la procédure suivante

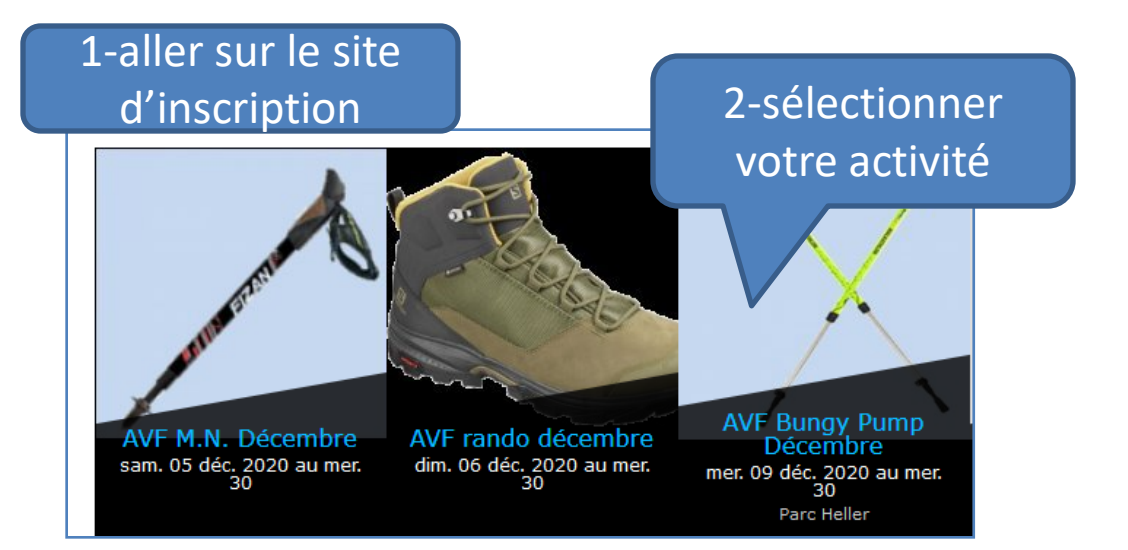

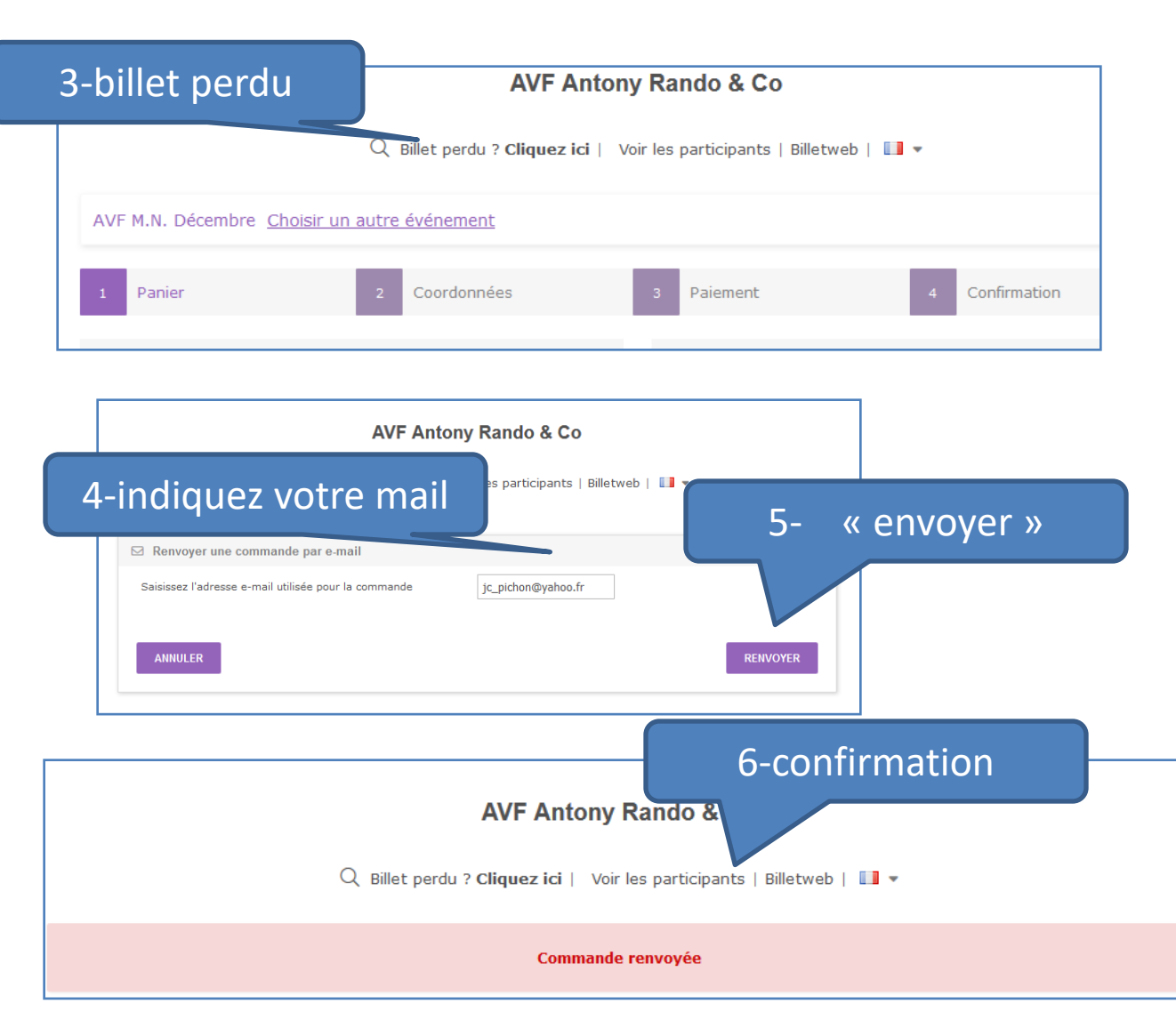

|               | 7-Sélectionner le mail                                                |   |
|---------------|-----------------------------------------------------------------------|---|
| • Billetweb 🖈 | AVF M.N. Dé avec la date requise bre sam. 05 dé                       | 0 |
| • Billetweb 🔶 | AVF M.N. Décembre Inscription confirmée AVF M.N. Décembre mer. 30 déc | 0 |
| • Billetweb 🔶 | AVF M.N. Décembre Inscription confirmée AVF M.N. Décembre mer. 23 déc | 0 |
| • Billetweb 🔶 | AVF M.N. Décembre Inscription confirmée AVF M.N. Décembre sam. 19 dé  | 0 |

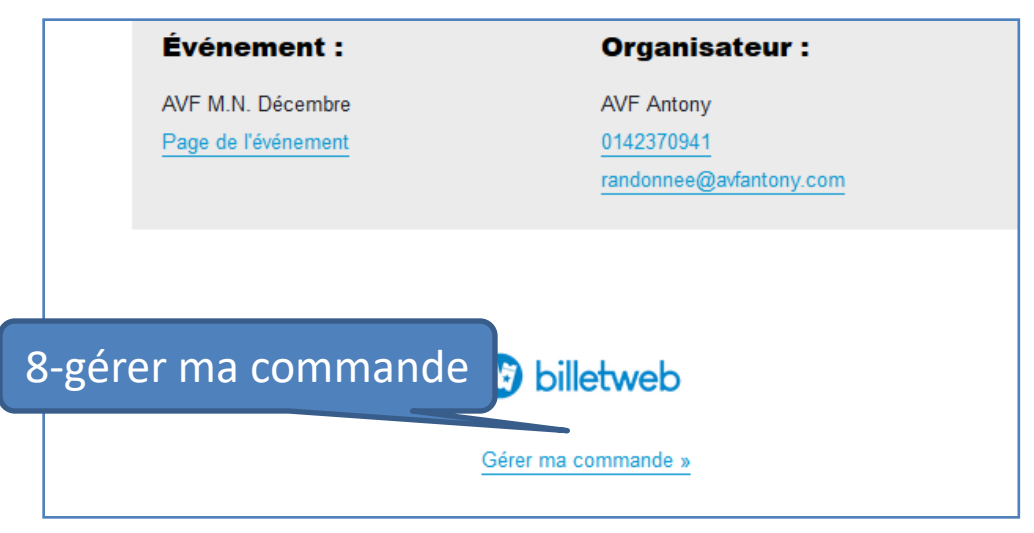

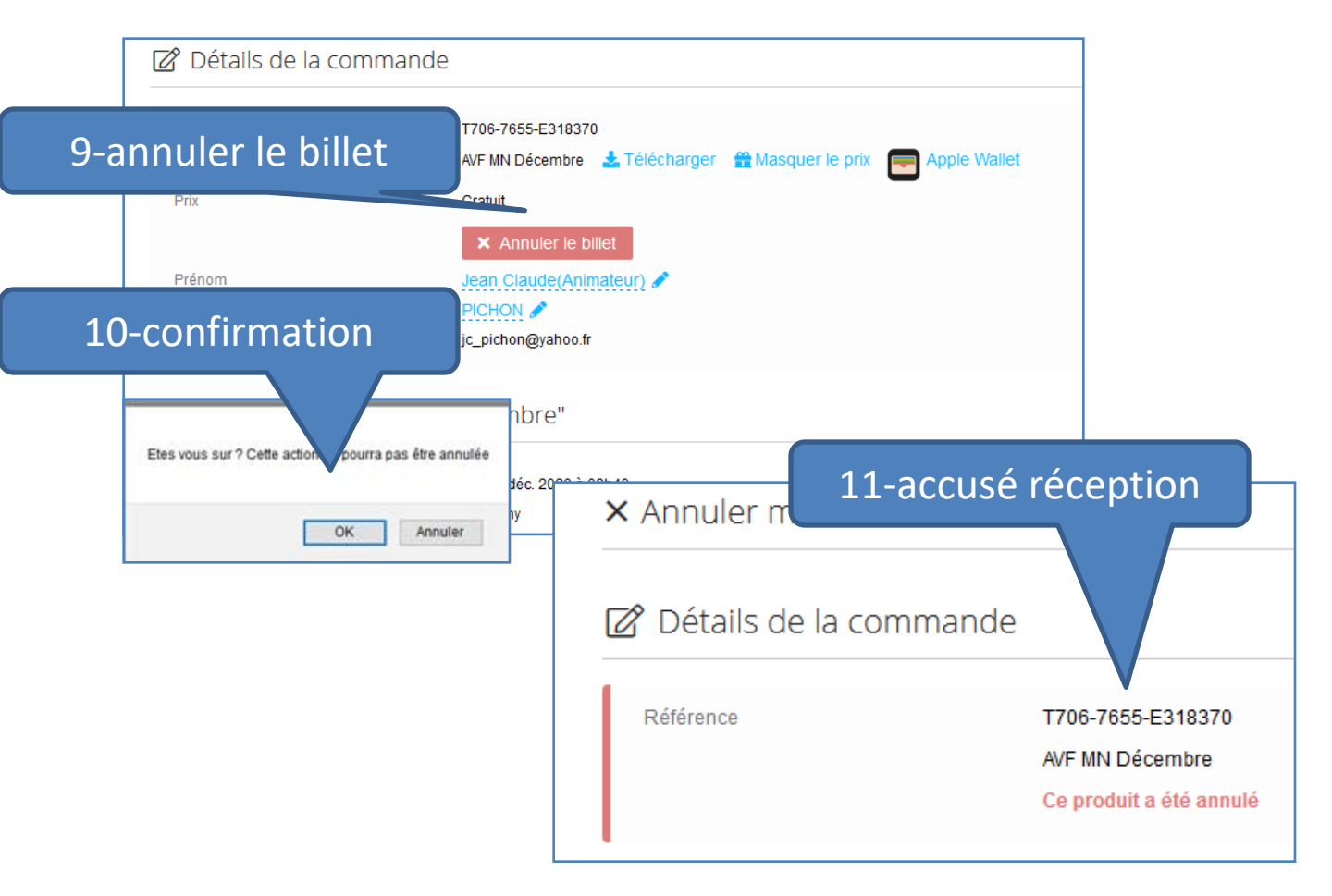